# EtherSwitch 服務模組 (ES) 的組態範例

# 目錄

簡介 必要條件 需求 採用元件 相關產品 慣例 <u>EtherSwitch模組 — 概念</u> 設定 網路圖表 組態 EtherSwitch模組初始組態 <u>配置VTP和VLAN</u> 配置生成樹、中繼和埠通道 配置接入埠 配置語音埠 配置路由 配置QoS 驗證 疑難排解 相關資訊

# <u>簡介</u>

本文件提供在整合服務路由器 (ISR) 安裝 EtherSwitch 服務模組的範例組態。本文件不討論 EtherSwitch 網路模組的組態範例。

# <u>必要條件</u>

## <u>需求</u>

本文件沒有特定需求。

# <u>採用元件</u>

本文中的資訊係根據以下軟體和硬體版本:

- Cisco IOS®軟體版本12.4(10)上的Cisco 2800系列路由器
- NME-16ES-1G-P 16埠10/100 Cisco EtherSwitch服務模組

本文中的資訊是根據特定實驗室環境內的裝置所建立。文中使用到的所有裝置皆從已清除(預設))的組態來啟動。如果您的網路正在作用,請確保您已瞭解任何指令可能造成的影響。

## <u>相關產品</u>

此組態也可用於Cisco 2600/3600/3700/3800系列路由器。

有關詳細資訊,請參閱<u>Cisco EtherSwitch服務模組 — 產品手冊</u>中的表6。

## <u>慣例</u>

如需文件慣例的詳細資訊,請參閱<u>思科技術提示慣例。</u>

# EtherSwitch模組 — 概念

以下是Cisco ISR可用的兩種型別的EtherSwitch模組:

- EtherSwitch服務模組(ES)- ES模組具有自己的處理器、交換引擎、軟體和快閃記憶體,且獨立 於主機路由器資源執行。在路由器中安裝ES模組後,您可以從主機路由器通過控制檯連線到 ES模組。然後您可以從ES模組建立VLAN、配置VLAN、生成樹和虛擬終端協定(VTP)。ES模 組基於Catalyst 3750平台。本文檔僅顯示ES模組的配置示例。有關ES模組的更多資訊,請參 閱<u>Cisco EtherSwitch服務模組 — 產品手冊</u>。有關如何管理ES模組的資訊,請參閱<u>Cisco</u> <u>EtherSwitch服務模組功能指南</u>。有關如何配置ES模組的資訊,請參閱<u>Catalyst 3750系列交換</u> 機 — 配置指南。
- EtherSwitch Network Module(ESW)- ESW模組由Router IOS配置。這些模組不運行單獨的軟體。它整合到主機路由器IOS中。您可以從主機路由器建立VLAN、配置VLAN、生成樹和VTP。路由器會將VLAN資料庫檔案(vlan.dat)儲存在快閃記憶體中。有關ESW模組的更多資訊,請參閱Cisco EtherSwitch網路模組 產品手冊。有關如何配置ESW模組的資訊,請參閱Cisco EtherSwitch網路模組功能指南。有關基本ESW模組配置的資訊,請參閱EtherSwitch網路模組 (ESW)配置示例。

# <u>設定</u>

本節提供用於設定本文件中所述功能的資訊。

註:使用Command Lookup Tool(僅供已註冊客戶使用)可獲取本節中使用的命令的詳細資訊。

## 網路圖表

本檔案會使用以下網路設定:

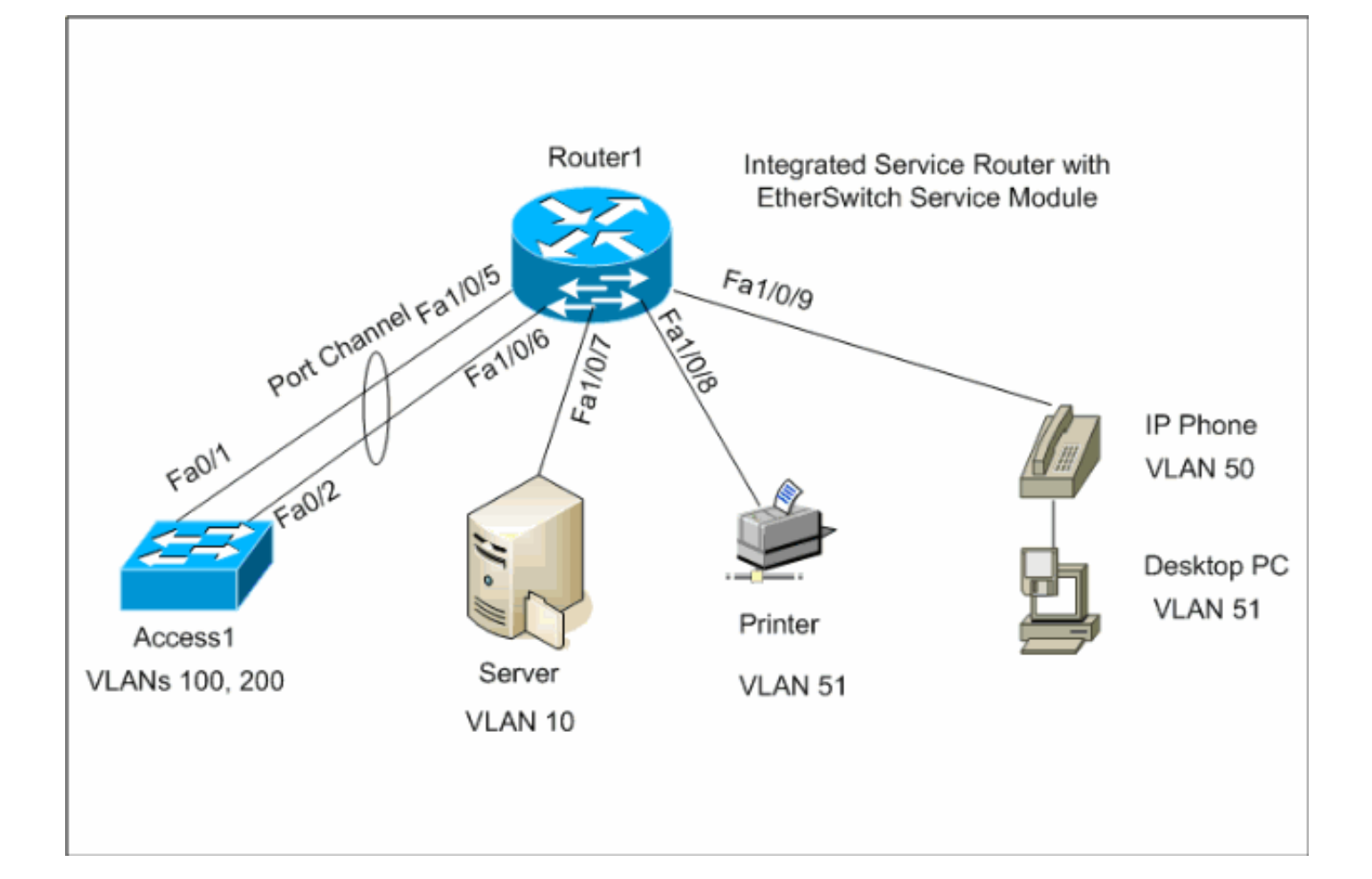

## <u>組態</u>

本檔案會使用以下設定:

- EtherSwitch模組初始組態
- <u>配置VTP、VLAN</u>
- <u>配置生成樹、中繼和埠通道</u>
- 配置接入埠
- 配置語音埠
- <u>配置路由</u>
- <u>配置QoS</u>

## EtherSwitch模組初始組態

在路由器上安裝ES模組後,您會看到IOS識別到新的**GigabitEthernet介面x/0**(其中x是插槽編號 )。在路由器上安裝ES模組後,將執行以下輸出:

| GigabitEthernet0/01.1.1.3YES NVRAM updownGigabitEthernet0/1unassignedYES NVRAM administratively down down | 1<br>L |
|----------------------------------------------------------------------------------------------------|--------|
| GigabitEthernet0/0 1.1.1.3 YES NVRAM up down                                                              | 1      |
|                                                                                                    |        |
| Router1# <b>snow ip interiace brief</b><br>Interface IP-Address OK? Method Status Prot                    | ocol   |

#### Vlan1

#### unassigned

YES NVRAM up

up

**service-module gigabitEthernet** *x/0* session命令是用於通過控制檯從主機路由器進入ES模組的特權 EXEC模式命令。您需要通過控制檯進入ES模組對其進行配置。要通過控制檯連線到ES模組,需要 為**GigabitEthernet介面**x/0配置IP地址。如果您嘗試通過控制檯連線到模組,但未分配IP地址,您將 收到以下錯誤消息:

#### Router1#service-module gigabitEthernet 1/0 session

IP address needs to be configured on interface GigabitEthernet1/0

| Router1                                                                                                    |
|----------------------------------------------------------------------------------------------------|
| Find out the router interface connected to the ES                                                                                                    |
| module.                                                                                                    |
| Routerl# <b>show cdp neighbors</b><br>Capability Codes: R - Router, T - Trans Bridge, B -<br>Source Route Bridge<br>S - Switch, H - Host, I - IGMP, r -<br>Repeater, P - Phone                                                                                                    |
| Device ID Local Intrfce Holdtme Capability<br>Platform Port ID<br>Lab-2811 Gi 1/0 157 R                                                                                                    |
| NME-16ES-1G Gi 1/0/2                                                                                                    |
| <pre>! The Local interface shows the interface ! on the<br/>router connected internally to the switch. Configure the<br/>host router to manage the ES module.</pre>                                                                                                    |
| Routerl <b>#configure terminal</b><br>Enter configuration commands, one per line. End with<br>CNTL/Z.<br>Routerl(config) <b>#interface gigabitethernet</b> 1/0<br>Routerl(config-if) <b>#ip address 172.16.1.1 255.255.255.0</b><br>Routerl(config-if) <b>#no shutdown</b><br>Routerl(config-if) <b>#exit</b><br>Routerl(config) <b>#exit</b> |
| Console into the ES Module                                                                                                    |
| Router1# <b>service-module gigabitEthernet</b> 1/0 <b>session</b><br>Trying 172.16.1.1, 2066 Open                                                                                                    |
| System Configuration Dialog                                                                                                    |
| Would you like to enter the initial configuration<br>dialog? [yes/no]: <b>no</b>                                                                                                    |
| Would you like to terminate autoinstall? [yes]:<br>Switch> <b>enable</b>                                                                                                    |
| Switch#configure terminal<br>Enter configuration commands, one per line. End with<br>CNTL/Z.                                                                                                    |
| Switch(config)#hostname Switch-ES                                                                                                    |
| Switch-ES(config)#interface gigabitethernet 1/0/2<br>Switch-ES(config-if)#no switchport<br>Switch-ES(config-if)#ip address 172.16.1.2 255.255.255.0                                                                                                    |
| Switch-ES(config-if)# <b>exit</b>                                                                                                    |

| ! GigabitEthernet 1/0/2 connects the ES module to the |
|-------------------------------------------------------|
| <pre>router. Switch-ES(config)#line console 0</pre>   |
| Switch-ES(config-line)# <b>password a9913</b>         |
| Switch-ES(config-line)#exec-timeout 30                |
| Switch-ES(config-line)# <b>exit</b>                   |
| Switch-ES(config)#line vty 0 4                        |
| Switch-ES(config-line)# <b>password a9913</b>         |
| Switch-ES(config-line)#login                          |
| Switch-ES(config-line)#exec-timeout 30                |
| Switch-ES(config-line)# <b>exit</b>                   |

## 此輸出顯示ES模組中的show ip interface brief命令。GigabitEthernet1/0/2介面將ES模組連線到主機 路由器的GigabitEthernet1/0介面。

| Switch-ES#show ip int ] | brief      |     |        |                       |          |
|-------------------------|------------|-----|--------|-----------------------|----------|
| Interface               | IP-Address | OK? | Method | Status                | Protocol |
| Vlan1                   | unassigned | YES | unset  | administratively down | down     |
| FastEthernet1/0/1       | unassigned | YES | unset  | down                  | down     |
| FastEthernet1/0/2       | unassigned | YES | unset  | down                  | down     |
| FastEthernet1/0/3       | unassigned | YES | unset  | down                  | down     |
| FastEthernet1/0/4       | unassigned | YES | unset  | down                  | down     |
| FastEthernet1/0/5       | unassigned | YES | unset  | down                  | down     |
| FastEthernet1/0/6       | unassigned | YES | unset  | down                  | down     |
| FastEthernet1/0/7       | unassigned | YES | unset  | down                  | down     |
| FastEthernet1/0/8       | unassigned | YES | unset  | down                  | down     |
| FastEthernet1/0/9       | unassigned | YES | unset  | down                  | down     |
| FastEthernet1/0/10      | unassigned | YES | unset  | down                  | down     |
| FastEthernet1/0/11      | unassigned | YES | unset  | down                  | down     |
| FastEthernet1/0/12      | unassigned | YES | unset  | down                  | down     |
| FastEthernet1/0/13      | unassigned | YES | unset  | down                  | down     |
| FastEthernet1/0/14      | unassigned | YES | unset  | down                  | down     |
| FastEthernet1/0/15      | unassigned | YES | unset  | down                  | down     |
| FastEthernet1/0/16      | unassigned | YES | unset  | down                  | down     |
| GigabitEthernet1/0/1    | unassigned | YES | unset  | down                  | down     |
| GigabitEthernet1/0/2    | 172.16.1.2 | YES | manual | up                    | up       |

如果ES模組或連線到此ES模組的裝置需要通過主機路由器與外部網路通訊,則此埠 (GigabitEthernet1/0/2)需要是第3層埠,或者它需要是第3層VLAN的成員。要瞭解如何在ES模組上 配置路由,請參閱本文檔的<u>配置路由</u>部分。

此圖說明主機路由器和ES模組的邏輯連線:

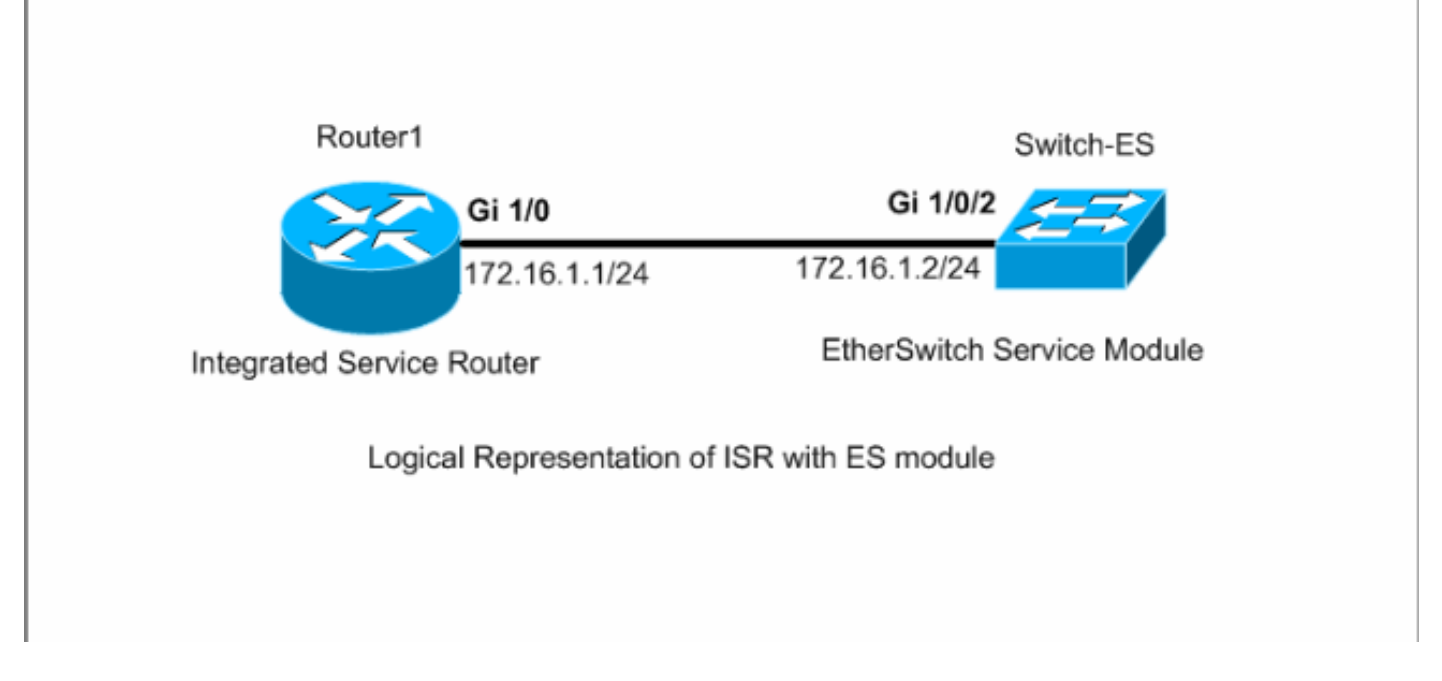

您需要按Ctrl+Shift+6,然後按X才能返回主機路由器。

如果需要從路由器清除會話,請在路由器特權EXEC模式下發出**service-module gigabitEthernet x/0** session clear命令。

## <u>配置VTP和VLAN</u>

預設情況下,ES模組中的VTP模式為伺服器,VTP域名為空。預設情況下,所有連線埠都屬於 vlan1。在本範例中,DHCP伺服器(172.16.10.20)位於vlan 10中。**ip helper-address 172.16.10.20**指令是在vlan 10以外的所有VLAN上設定的,目的是從DHCP伺服器取得這些VLAN中 裝置的IP位址。

| Switch-ES                                       |
|-------------------------------------------------|
|                                                 |
| VTP Configuration                               |
| Switch-ES(config)# <b>vtp mode transparent</b>  |
| Setting device to VTP TRANSPARENT mode.         |
| Switch-ES(config)# <b>vtp domain LAB</b>        |
| Changing VTP domain name from NULL to LAB       |
| Switch-ES(config)#                              |
| Create VLANS                                    |
| Switch-ES(config)# <b>vlan 10,50,51,100,200</b> |
| Switch-ES(config-vlan)# <b>exit</b>             |
| Switch-ES(config)#                              |
|                                                 |
| Configure VLANs                                 |
| Switch-ES(config)#interface vlan 10             |
| Switch-ES(config-if)#ip address 172.16.10.1     |
| 255.255.255.0                                   |
| Switch-ES(config-if)#no shutdown                |

```
Switch-ES(config-if)#interface vlan 50
Switch-ES(config-if)#ip address 172.16.50.1
255.255.255.0
Switch-ES(config-if)#ip helper-address 172.16.10.20
Switch-ES(config-if)#no shutdown
Switch-ES(config-if)#interface vlan 51
Switch-ES(config-if)#ip address 172.16.51.1
255.255.255.0
Switch-ES(config-if)#ip helper-address 172.16.10.20
Switch-ES(config-if)#no shutdown
Switch-ES(config-if)#interface vlan 100
Switch-ES(config-if)#ip address 172.16.100.1
255.255.255.0
Switch-ES(config-if)#ip helper-address 172.16.10.20
Switch-ES(config-if)#no shutdown
Switch-ES(config-if)#interface vlan 200
Switch-ES(config-if)#ip address 172.16.200.1
255.255.255.0
Switch-ES(config-if)#ip helper-address 172.16.10.20
Switch-ES(config-if)#no shutdown
```

#### Switch-ES#**show vlan**

| VLAN  | Name   |              |          |        | Stat   | tus I           | Ports                                                    |                                                            |                                                          |                                   |
|-------|--------|--------------|----------|--------|--------|-----------------|----------------------------------------------------------|------------------------------------------------------------|----------------------------------------------------------|-----------------------------------|
| 1     | defaul | lt           |          |        | act:   | ive F<br>F<br>F | Fal/0/1,<br>Fal/0/4,<br>Fal/0/9,<br>Fal/0/12<br>Fal/0/15 | Fal/0/2<br>Fal/0/7<br>Fal/0/10<br>7, Fal/0/1<br>5, Fal/0/1 | , Fal/0,<br>, Fal/0,<br>), Fal/(<br>13, Fal/<br>16, Gil/ | /3<br>/8<br>)/11<br>/0/14<br>/0/1 |
| 1.0   |        | 10           |          |        |        |                 | Gi1/0/2                                                  |                                                            |                                                          |                                   |
| 10    | VLANU  |              |          |        | act    | ive             |                                                          |                                                            |                                                          |                                   |
| 50    | VLANO( | 150          |          |        | act.   | ive             |                                                          |                                                            |                                                          |                                   |
| 100   |        | 100          |          |        | act.   | ive             |                                                          |                                                            |                                                          |                                   |
| 100   | VLANUI |              |          |        | act.   | IVE             |                                                          |                                                            |                                                          |                                   |
| 200   | VLAN02 | 200          |          |        | act:   | ive             |                                                          |                                                            |                                                          |                                   |
| 1002  | fddi-c | lefault      |          |        | act,   | /unsup          |                                                          |                                                            |                                                          |                                   |
| 1003  | token- | -ring-defaul | lt       |        | act,   | /unsup          |                                                          |                                                            |                                                          |                                   |
| 1004  | fddine | et-default   |          |        | act,   | /unsup          |                                                          |                                                            |                                                          |                                   |
| 1005  | trnet- | -default     |          |        | act,   | /unsup          |                                                          |                                                            |                                                          |                                   |
| VLAN  | Туре   | SAID         | MTU      | Parent | RingNo | BridgeN         | lo Stp                                                   | BrdgMode                                                   | Transl                                                   | Trans2                            |
| <br>1 | enet   | 100001       | <br>1500 |        |        |                 |                                                          |                                                            | 0                                                        | 0                                 |
| VLAN  | Туре   | SAID         | MTU      | Parent | RingNo | BridgeN         | lo Stp                                                   | BrdgMode                                                   | Transl                                                   | Trans2                            |
| 10    | enet   | 100010       | <br>1500 | -      | -      | -               |                                                          | -                                                          | 0                                                        | 0                                 |
| 50    | enet   | 100050       | 1500     | -      | -      | -               | -                                                        | -                                                          | 0                                                        | 0                                 |
| 51    | enet   | 100051       | 1500     | -      | -      | -               | -                                                        | -                                                          | 0                                                        | 0                                 |
| 100   | enet   | 100100       | 1500     | -      | -      | -               | -                                                        | -                                                          | 0                                                        | 0                                 |
| 200   | enet   | 100200       | 1500     | -      | -      | -               | _                                                        | -                                                          | 0                                                        | 0                                 |
| 1002  | fddi   | 101002       | 1500     | -      | -      | -               | -                                                        | -                                                          | 0                                                        | 0                                 |
| 1003  | tr     | 101003       | 1500     | -      | -      | -               | -                                                        | -                                                          | 0                                                        | 0                                 |
| 1004  | fdnet  | 101004       | 1500     | -      | -      | -               | ieee                                                     | -                                                          | 0                                                        | 0                                 |
| 1005  | trnet  | 101005       | 1500     | -      | -      | -               | ibm                                                      | -                                                          | 0                                                        | 0                                 |

\_\_\_\_\_

Primary Secondary Type Ports \_\_\_\_\_ \_ \_\_\_\_ \_\_\_\_\_ Switch-ES#**show vtp status** : 2 VTP Version : 0 Configuration Revision Maximum VLANs supported locally : 1005 Number of existing VLANs : 10 : Transparent VTP Operating Mode VTP Domain Name : LAB VTP Pruning Mode : Disabled VTP V2 Mode : Disabled VTP Traps Generation : Disabled : 0x21 0x51 0xD5 0x4E 0x30 0xA5 0x46 0x3C MD5 digest Configuration last modified by 0.0.0.0 at 10-27-06 18:28:10

## 配置生成樹、中繼和埠通道

0

本節顯示ES模組和Access1交換機上的生成樹配置。本節還顯示了ES模組和Access1交換機之間的 埠通道和中繼配置。此示例在所有交換機上配置快速生成樹。ES模組配置為所有VLAN的生成樹根

\_\_\_\_\_

```
Switch-ES
Spanning-Tree Configuration
Switch-ES(config)#spanning-tree mode rapid-pvst
Switch-ES(config)#spanning-tree vlan 10,50,51,100,200
root primary
Trunk & Port Channel Configuration
Switch-ES(config)#interface port-channel 1
Switch-ES(config-if)#switchport trunk encapsulation
dot1q
Switch-ES(config-if)#switchport mode trunk
Switch-ES(config-if)#switchport trunk allowed vlan
100,200
Switch-ES(config-if)#exit
Switch-ES(config)#interface range fastethernet 1/0/5-6
Switch-ES(config-if-range)#switchport trunk
encapsulation dot1q
Switch-ES(config-if-range)#switchport mode trunk
Switch-ES(config-if-range)#switchport trunk allowed vlan
100,200
Switch-ES(config-if-range)#channel-group 1 mode on
Switch-ES(config-if-range)#exit
Access1
Access1 switch configuration
```

Access1(config) **#vtp mode transparent** Setting device to VTP TRANSPARENT mode. Access1(config)#vtp domain LAB Changing VTP domain name from NULL to LAB Access1(config)#**vlan 100,200** Access1(config-vlan)#**exit** Access1(config)#spanning-tree mode rapid-pvst Access1(config)#interface port-channel 1 Access1(config-if)#switchport trunk encapsulation dot1q Access1(config-if)#switchport mode trunk Access1(config-if)#switchport trunk allowed vlan 100,200 Access1(config-if)#**exit** Access1(config)#interface range FastEthernet 0/1 - 2 Access1(config-if-range)#switchport trunk encapsulation dot1q Access1(config-if-range)#switchport mode trunk Access1(config-if-range)#switchport trunk allowed vlan 100,200 Access1(config-if-range)#channel-group 1 mode on Access1(config-if-range)#**exit** 

Switch-ES#**show spanning-tree summary** 

| Switch is in rapid-pvst mode  |                  |  |  |  |  |
|-------------------------------|------------------|--|--|--|--|
| Root bridge for: VLAN0001, VI | AN0100, VLAN0200 |  |  |  |  |
| Extended system ID            | is enabled       |  |  |  |  |
| Portfast Default              | is disabled      |  |  |  |  |
| PortFast BPDU Guard Default   | is disabled      |  |  |  |  |
| Portfast BPDU Filter Default  | is disabled      |  |  |  |  |
| Loopguard Default             | is disabled      |  |  |  |  |
| EtherChannel misconfig guard  | is enabled       |  |  |  |  |
| UplinkFast                    | is disabled      |  |  |  |  |
| BackboneFast                  | is disabled      |  |  |  |  |
| Configured Pathcost method us | sed is short     |  |  |  |  |
|                               |                  |  |  |  |  |

| Name     | Blocking | Listening | Learning | Forwarding | STP Active |
|----------|----------|-----------|----------|------------|------------|
| VLAN0001 | 0        | <br>0     | 0        | 1          | 1          |
| VLAN0100 | 0        | 0         | 0        | 1          | 1          |
| VLAN0200 | 0        | 0         | 0        | 1          | 1          |
| 3 vlans  | 0        | 0         | 0        | 3          | 3          |

#### Switch-ES#**show interface port-channel 1 trunk**

| Port<br>Pol | Mode<br>on              | Encapsulation<br>802.1q | Status<br>trunking | Native vlan<br>1 |
|-------------|-------------------------|-------------------------|--------------------|------------------|
| Port<br>Pol | Vlans allowe<br>100,200 | ed on trunk             |                    |                  |
| Port<br>Pol | Vlans allo<br>100,200   | wed and active in       | management         | domain           |
| Port<br>Pol | Vlans in s<br>100,200   | panning tree forw       | arding stat        | e and not pruned |

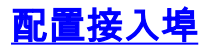

接入埠配置類似於標準LAN交換機配置。

# Switch-ES

Configure the port for server

Switch-ES(config)#interface fastEthernet 1/0/7
Switch-ES(config-if)#switchport mode access
Switch-ES(config-if)#switchport access vlan 10
Switch-ES(config-if)#spanning-tree portfast
Switch-ES(config-if)#speed 100
Switch-ES(config-if)#duplex full
Switch-ES(config-if)#exit

Configure Port for Printer

Switch-ES(config)#interface fastethernet 1/0/8
Switch-ES(config-if)#switchport mode access
Switch-ES(config-if)#switchport access vlan 51
Switch-ES(config-if)#spanning-tree portfast
Switch-ES(config-if)#exit

# 配置語音埠

語音埠配置類似於標準LAN交換機配置。

Switch-ES Configure the port for Voice Switch-ES(config)#interface fastethernet 1/0/9 Switch-ES(config-if)#switchport mode access Switch-ES(config-if)#switchport access vlan 51 Switch-ES(config-if)#switchport voice vlan 50 Switch-ES(config-if)#spanning-tree portfast

# <u>配置路由</u>

此示例使用靜態路由配置路由。

 Switch-ES

 Configure the default route

 Switch-ES(config)#ip routing

 Switch-ES(config)#ip route 0.0.0.0 0.0.0 172.16.1.1

 Router1

 Configure the route to LAN

```
Router1(config)#ip route 172.16.0.0 255.255.0.0 172.16.1.2
```

# 配置QoS

本節使用自動QoS來配置QoS。有關自動QoS的詳細資訊,請參閱<u>Cisco AutoQoS白皮書</u>。

| Switch-ES                                             |
|-------------------------------------------------------|
|                                                       |
| Configure Oos on the port where TP phone is connected |
| configure gos on the port where if phone is connected |
| Switch-ES(config)#interface fastethernet 1/0/9        |
| Switch-ES(config-if)#auto qos voip cisco-phone        |
| Switch-ES(config-if)# <b>exit</b>                     |
| Configure QoS on the uplink port to the host router.  |
| Switch-ES(config)#interface gigabitEthernet 1/0/2     |
| Switch-ES(config-if)# <b>auto qos voip trust</b>      |
| Router1                                               |
|                                                       |
|                                                       |
| Create Class map                                      |
| Router1(config)#class-map match-anv VoIP-Control      |
| Router1(config-cmap)#match ip dscp AF31               |
| Router1(config-cmap)# <b>exit</b>                     |
|                                                       |
| Router1(config)#class-map match-any VoIP-RTP          |
| Router1(config-cmap)#match ip dscp EF                 |
| Router1(config-cmap)# <b>exit</b>                     |
| Create Policy map                                     |
|                                                       |
| Router1(config)#policy-map Policy-VoIP                |
| Router1(config-pmap)#class VoIP-RTP                   |
| Router1(config-pmap-c)#priority percent 70            |
| Router1(config pmap c)#class VolP-Control             |
| Router1(config-pmap-c)# <b>Dandwidth percent 5</b>    |
| Router1(config-pmap-c)# <b>fir-gueue</b>              |
| Router1(config-pmap-c)#exit                           |
| Router1(config-pmap)# <b>exit</b>                     |
|                                                       |
| Apply the policy on the interface connects to the ES  |
| Module                                                |
|                                                       |
| Router1(config)#interface gigabitEthernet 1/0         |
| Router1(config-if)#service-policy output Policy-VoIP  |
| Router1(config-if)# <b>exit</b>                       |

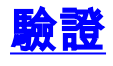

目前沒有適用於此組態的驗證程序。

# <u>疑難排解</u>

目前尚無適用於此組態的具體疑難排解資訊。

# 相關資訊

- 路由器介面和模組故障排除
- <u>路由器支援頁面</u>
- 技術支援與文件 Cisco Systems